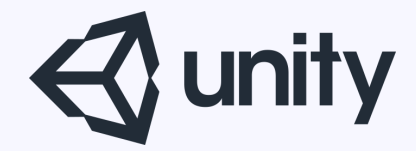

# Unityはじめるよ ~アニメーター モーションブレンド~

統合開発環境を内蔵したゲームエンジン http://japan.unity3d.com/

※いろんな職業の方が見る資料なので説明を簡単にしてある部分があります。正確には本来の意味と違いますが上記理由のためです。ご了承ください。 この資料内の一部の画像、一部の文章はUnity公式サイトから引用しています。

#### キャラクターをアニメーションさせる

#### 今回は

#### ボーンアニメーションの制御

をしてみる

#### ■アニメーションを制御するには?

## Mecanim(メカニム)を使う

#### 「歩く」「走る」「ジャンプする」 などのアニメーションクリップを うまいこと管理してくれる機能の総称。

公式マニュアル <u>http://docs.unity3d.com/ja/current/Manual/AnimationSection.html</u>

### ちょいと用語の説明します

#### **■アニメ**–ションクリップとは?

アニメーションクリップは、 Unity のアニメーションシステムの 根幹となる要素のひとつ。

- ・外部ソースからインポートする方法
- ・エディター内で1から作成する方法

#### がある。

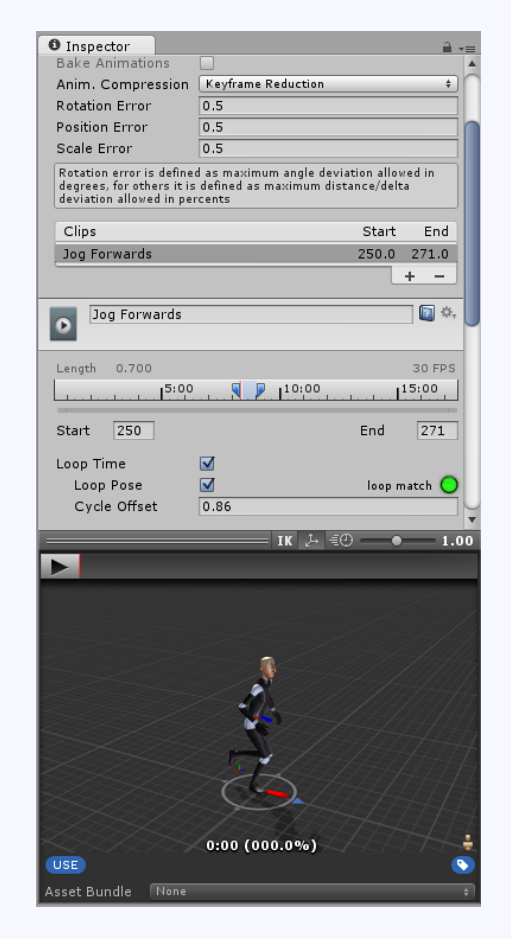

公式マニュアル

http://docs.unity3d.com/ja/current/Manual/AnimationClips.html

#### エディター上から作成する場合

下記の編集が可能

- ・ゲームオブジェクトの位置や角度、スケール
- ・コンポーネントのプロパティー

(素材の色、光の強度、音量など)

- ・スクリプト内のプロパティー
- (実数型、整数型、ベクトル、ブーリアン型など)
  ・スクリプト内での、関数呼び出しのタイミング

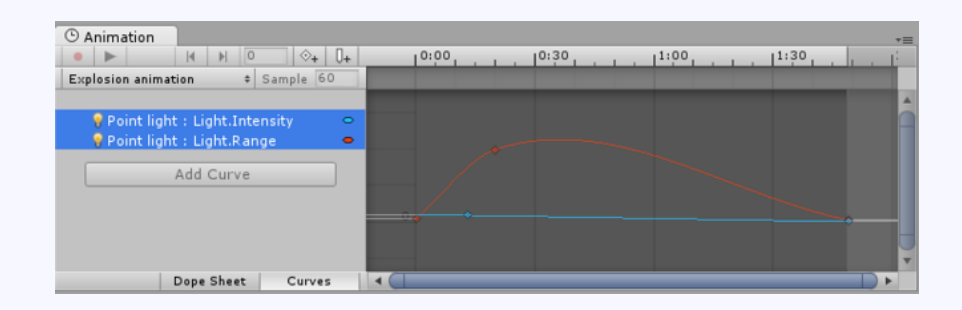

■Avatar(アバター)

Unity側のボーン構造と、モデルファイル のボーンをマッピング(紐付け)したもの。

- ・モデルファイルをインポートする場合 Model Importer オプション の Rig タブで リグの指定をすることができます。
- AssetStoreからDLしたモデルの場合
   大抵の場合は、Avatarを用意してくれてある。
   用意されていない場合は、モデルファイルを
   読み込む時と同じ手順で作成可能。

#### ここからは機能の説明します

# Mecanimを使うには? Animatorコンポーネント を介して利用する

1つのアニメーションクリップを 「動作や状態を表すステート」 として管理する。 各ステート間をトランジションを用いて 遷移させることができる。

#### **■アニメーターコントローラー**

#### 各ステートがどのようにつながっている のか、ステート間の遷移のさせ方、条件 などを管理する機能。 Animatorウィンドウ上から管理する。

# ■Animatorウィンドウ

#### $X \square \square \longrightarrow$ Window > Animator

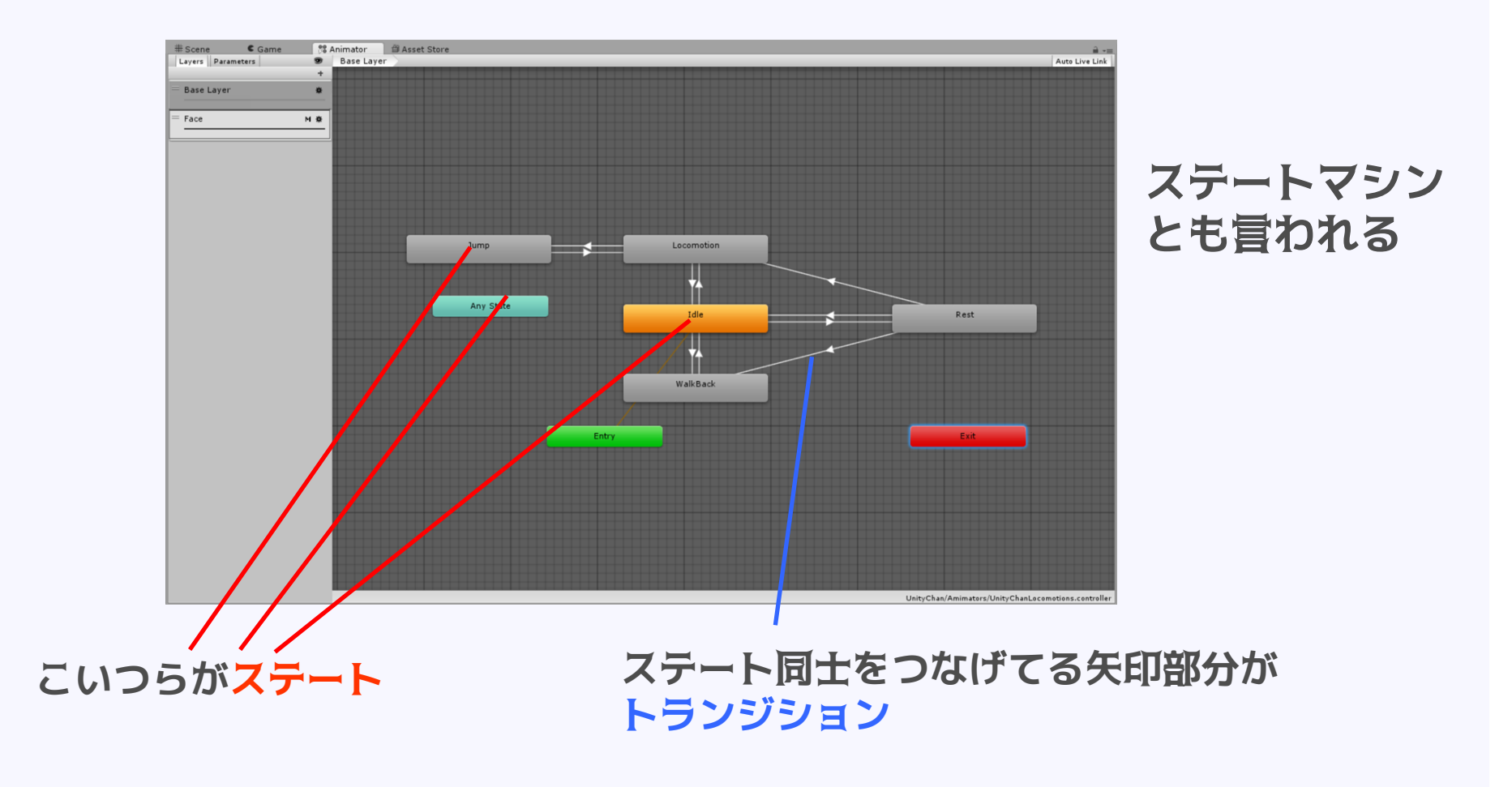

### ■ステートの切り替え ステートを切り替える方法 ・パラメータを作成し、そのパラメータの 値が条件を満たした場合に切り替わる

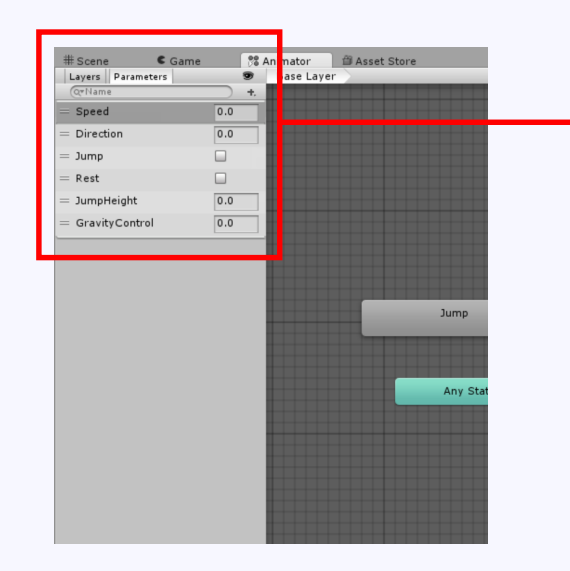

Animatorウィンドウ左の この部分でパラメータを 作成する

ソースコード上から、 このパラメータを介して アニメーションを制御する

Unity公式マニュアル

http://docs.unity3d.com/ja/current/Manual/class-Transition.html

#### **■モーションブレンド**

#### ステートの切り替え時には モーションブレンド(クロスフェード) 機能が使える。

異なるアニメーション間の繋ぎ目を補完し 滑らかに見せる機能。

#### それじゃ試してみよう

**■下準備** 

#### アニメーションを試すためのデータを 用意しました。

#### デスクトップにある chichimoフォルダと Scriptフォルダを自分のプロジェクトの Assetsフォルダにコピーする。

## ①アニメーターコントローラーの作成

#### Projectビューで右クリック Create > Animator Controller

②ステートの作成 Animatorウィンドウの適当なところで右クリック **Create State > Empty** で新しいステートを作成できる。 最初に作ったステートはオレンジ色で表示され、 デフォルトのステートとなる。(後で変更することも可能) 左クリックでステートを選択して、 Inspectorビューでアニメーションクリップを割り当てよう。 Motionの横の◎を押して、アニメーションクリップを選択。 今回は、…IdleO…を選択してね。 ついでに名前を「Idle0」変えて、 どのアニメーションかわかるようにしよう。

© monolizm LLC

同じ手順で、歩くステートを追加してみよう。 アニメーションクリップは…walk… 名前は「Walk」

## ③トランジションの作成

#### ステートIdle0を右クリックして MakeTransition

し、そのままマウスをステートWalkに移動しクリック。 この作業で、IdleOからWalkにモーションブレンドしながら ステート遷移できるようになる。

同様に、ステートWalkを右クリックして、 MakeTransitionして、ステートIdleOに矢印を向けよう。

#### ④パラメータの作成

ステートの切り替え条件であるパラメータを作成しよう。

Animatorウィンドウ左上のParametersタブをクリックし 表示を切り替えよう。

+をクリックして、Triggerを選び、名前を 「WALK」 にする。

同様にパラメータを追加し「IDLEO」とする。

## ⑤トランジションとパラメータの紐付け

IdleOのステートを選択して、 InspectorビューのTransitions項目の 「IdleO -> Walk」をクリック。

モーションブレンド(クロスフェード)の詳細が出るので、 Has Exit Timeのチェックを外し、 Conditionsの+ボタンをクリック。 ドロップダウンリストから「Walk」を選ぶ。

同様の手順でWalk側も設定してみよう。

## TIPS ■AppIyRootMotionとは

モデルのTransformを動かす設定のこと。

例えば、Blenderなどの3Dモデリングツールで、 キャラクターの座標が移動するようなアニメー ションを作った場合、Unity上でも座標を移動さ せるかどうかの設定。

## ご清聴ありがとうございました